# 如何使用CISCO-BULK-FILE-MIB

## 目錄

簡介 開始之前 需求 採用元件 慣例 背景資訊 使用CISCO-BULK-FILE-MIB 建立BULK-FILE操作 逐步說明 使用CISCO-FTP-CLIENT-MIB傳輸檔案 逐步說明 驗證結果 對結果進行故障排除 注意事項 相關資訊

# <u>簡介</u>

本檔案將說明如何使用CISCO-BULK-FILE-MIB,以及如何使用CISCO-FTP-CLIENT-MIB傳輸該管 理資訊庫(MIB)建立的檔案。

自Cisco IOS®軟體版本12.0開始,思科實作了一種將簡易網路管理通訊協定(SNMP)物件或表儲存 為裝置上檔案的方法。然後可使用CISCO-FTP-CLIENT-MIB檢索此檔案。此技術允許您使用可靠的 傳輸方法傳輸大量資料。

## 開始之前

#### <u>需求</u>

嘗試此設定之前,請確保符合以下要求:

- 您有一台運行Cisco IOS®軟體版本12.0或更高版本的Cisco裝置。檢查MIB Locator Tool,確保您的裝置支援CISCO-BULK-FILE-MIB。在<u>Cisco IOS MIB Tools</u>頁面可以找到該工具的連結。
   註:Catalyst OS裝置不支援此MIB。
- 必須在裝置上使用只讀和讀寫社群字串配置SNMP。本檔案沒有說明這一點。有關在IOS®裝置 上配置SNMP的資訊,請參閱<u>如何在路由器、基於Cisco IOS軟體的XL交換機、RSM、MSFC和</u> <u>Catalyst交換機上配置SNMP社群字串</u>。

### <u>採用元件</u>

本文中的資訊係根據以下軟體和硬體版本:

- CISCO-BULK-FILE-MIB將來自運行12.1(12)的7507路由器的ifTable儲存在檔案中,然後使用 CISCO-FTP-CLIENT-MIB將該檔案從路由器傳輸到FTP伺服器。
- •在UNIX或Windows上安裝<u>net-snmp</u> <sup>[2]</sup>SNMP命令套件。
- 使用以下MIB:SNMPv2-TCSNMPv2-SMISNMPv2-CONFSNMPv2-MIBIANAifType-MIBIF-MIBCISCO-SMICISCO-TCCISCO-BULK-FILE-MIBCISCO-FTP-CLIENT-MIB

本文中的資訊是根據特定實驗室環境內的裝置所建立。文中使用到的所有裝置皆從已清除(預設)的組態來啟動。如果您的網路正在作用,請確保您已瞭解任何指令可能造成的影響。

#### <u>慣例</u>

如需文件慣例的詳細資訊,請參閱思科技術提示慣例。

# <u>背景資訊</u>

請確保已將此表中的MIB載入到您的管理平台中。這允許您使用上面列出的對象名稱和值,而不是 數字對象識別符號(OID)。 通常,本文檔引用對象名稱而不是OID。

| 版本1 SMI格式               | 版本2 SMI格式         |
|-------------------------|-------------------|
| SNMPv2-SMI-V1SMI.my     | SNMPv2-SMI.my     |
| SNMPv2-TC-V1SMI.my      | SNMPv2-TC.my      |
|                         | SNMPv2-CONF.my    |
| SNMPv2-MIB-V1SMI.my     | SNMPv2-MIB.my     |
| IANAifType-MIB-V1SMI.my | IANAifType-MIB.my |
| IF-MIB-V1SMI.my         | IF-MIB.my         |
| CISCO-SMI-V1SMI.my      | CISCO-SMI.my      |
| CISCO-TC-V1SMI.my       | CISCO-TC.my       |
| CISCO-BULK-FILE-MIB-    | CISCO-BULK-FILE-  |
| V1SMI.my                | <u>MIB.my</u>     |
| CISCO-FTP-CLIENT-MIB-   | CISCO-FTP-CLIENT- |
| V1SMI.my                | <u>MIB.my</u>     |

## 使用CISCO-BULK-FILE-MIB

#### <u>建立BULK-FILE操作</u>

在本例中,我們從路由器捕獲<sub>ifTable</sub>,並將其儲存在批次檔案中。但是,您可以使用任何MIB對象 或表。

使用net-snmp版本的**snmpset**。路由器的IP地址為14.32.8.2。其讀寫社群字串為private。只讀社群 字串為public。

每次建立新的批次檔案操作時,為行例項選擇兩個隨機數。它們可以是介於1和4294967295(包括

1和)之間的任意數字。在本例中,使用333和444。

#### <u>逐步說明</u>

要建立BULK-FILE操作,請完成以下步驟:

設定要建立的檔案。
 \$ snmpset -c private 14.32.8.2 cbfDefineFileEntryStatus.333 i 5
 \$ snmpset -c private 14.32.8.2 cbfDefineFileName.333 s ifTable.txt
 \$ snmpset -c private 14.32.8.2 cbfDefineFileFormat.333 i bulkASCII

- 指定要捕獲的MIB對象。此對象需要兩個索引才能正確操作。333是上述檔案建立表中的333。 444是一個新的隨機數,用於cbfDefineObjectTable中的主。此示例演示使用 cbfDefineObjectID(ifTable)。您也可以在這裡使用完全限定的OID。
   \$ snmpset -c private 14.32.8.2 cbfDefineObjectID.333.444 o ifTable
- 3. 啟用新建立的行。必須為cbfDefineObjectTable行設定兩引。
  \$ snmpset -c private 14.32.8.2 cbfDefineObjectEntryStatus.333.444 i 1
  \$ snmpset -c private 14.32.8.2 cbfDefineFileEntryStatus.333 i 1

4. 建立檔案。

\$ snmpset -c private 14.32.8.2 cbfDefineFileNow.333 i 3

建立批次檔案。

5. 使用cbfStatusFileState 對象上的snmpget驗證檔案是否建立成功。此對象需要兩個索引。第一個索引是為檔案表(本例中為333)選擇的隨機數。 第二個索引取決於您在路由器中建立的檔案數。由於這是第一個檔案,因此索引為1。因此,請使用命令:
 \$ snmpget -c public 14.32.8.2 cbfStatusFileState.333.1

值running(1)表示檔案正在建立過程中。ready(2)檔案已成功建立,並且正在等待讀取。 但是不能從路由器直接訪問此檔案。使用CISCO-FTP-CLIENT-MIB讀取此檔案。

#### 使用CISCO-FTP-CLIENT-MIB傳輸檔案

對於每個FTP客戶端操作,必須為行例項選擇一個隨機數。您可以使用上面使用的同一隨機數之一 。此示例使用555。

#### <u>逐步說明</u>

要使用CISCO-FTP-CLIENT-MIB傳輸檔案,請完成以下步驟:

- 1. 建立FTP客戶端的行例項。 \$ snmpset -c private 14.32.8.2 cfcRequestEntryStatus.555 i 5
- 2. 填寫所需引數。LocalFile 必須與上面建立的檔案同名!使用putASCII傳輸bulkASCII檔案。如

果將cbfDefineFileFormat設定為bulkBinary,則必須將cfcRequestOperation設定為Binary。

\$ snmpset -c private 14.32.8.2 cfcRequestOperation.555 i putASCII

- \$ snmpset -c private 14.32.8.2 cfcRequestLocalFile.555 s ifTable.txt
- \$ snmpset -c private 14.32.8.2 cfcRequestRemoteFile.555 s /home/Marcus/ifTable.txt
- \$ snmpset -c private 14.32.8.2 cfcRequestServer.555 s 172.18.123.33
- \$ snmpset -c private 14.32.8.2 cfcRequestUser.555 s Marcus
- \$ snmpset -c private 14.32.8.2 cfcRequestPassword.555 s marcus123

3. 通過將行設定為活動開始傳輸。

\$ snmpset -c private 14.32.8.2 cfcRequestEntryStatus.555 i 1

FTP傳輸開始。完成後,檔案會儲存到/home/Marcus/ifTable.txt。

- 4. 要獲取FTP傳輸的狀態,請再次對cfcRequestResult對象使用snmpget。此對象使用與其他 FTP對象相同的索引。
  - \$ snmpget -c public 14.32.8.2 cfcRequestResult.555

值為pending(1)檔案仍在傳輸。值success(2)檔案傳輸成功。任何其它值都是錯誤。

- 5. 完成檔案傳輸後,請重試cbfStatusFileState 對象的snmpget。現在它有了不同的價值。 \$ snmpget -c public 14.32.8.2 cbfStatusFileState.333.1 enterprises.cisco.ciscoMgmt.ciscoBulkFileMIB.ciscoBulkFileMIBObjects.cbfStatus. cbfStatusFileTable.cbfStatusFileEntry.cbfStatusFileState.333.1 = emptied(3) emptied(3)的值表示檔案已成功讀取。無法再次傳輸檔案。
- 6. 現在,通過銷毀檔案狀態行可以安全地刪除此檔案。此對象採用與上面的<sub>cbfStatusFileState</sub> 相同的索引。

\$ snmpset -c private 14.32.8.2 cbfStatusFileEntryStatus.333.1 i 6

7. 刪除檔案後,刪除相應的「對象」和「檔案」行。
 \$ snmpset -c private 14.32.8.2 cbfDefineObjectEntryStatus.333.444 i 6
 \$ snmpset -c private 14.32.8.2 cbfDefineFileEntryStatus.333 i 6

通過這種方式,您可以使用CISCO-FTP-CLIENT-MIB使用FTP從路由器傳輸任何檔案。

### <u>驗證結果</u>

本節將指導您閱讀此檔案的一些語法。

- 第一行是行。對於ifTable示例,該示例為: prefix 1.3.6.1.2.1.2.2.1
   此值對應於ifEntry對象OID。IfTable由一個或多個ifEntries組成。
- 2. 下一行列出表中的對象數。該行由關鍵字表、表中的對象數以及每個對象的索引組成。例如: table 22 1 2 3 4 5 6 7 8 9 10 11 12 13 14 15 16 17 18 19 20 21 22 此行宣告該表包含22個對象,每個對象都有一個遞增索引。這些對象來自ifTable例: ifIndex ifDescr ifType ifSpeed
- 此行之後有多個行條目。在ifTable示例中,每行都對應一個介面。行以關鍵字行開頭,後跟其 索引識別符號,後跟由上一個表條目列舉的對象。例如:

 第四個條目是介面1的ifDescr。但是,這是十六進位制編碼ASCII中的ifDescr。若要將此行轉 換為更易讀的格式,請使用以下Perl命令:

\$ per1 -e 'print pack("H\*", "546F6B656E52696E67302F30")'

TokenRing0/0

此條目對應於介面TokenRing0/0。通常是字串的所有對象在批次檔案中顯示為十六進位制編碼 的ASCII。您可以使用此Perl命令將任何十六進位制ASCII字串轉換為可讀文本。如果沒有 Perl,請使用此<u>ASCII字元</u> 型表轉換字串。

5. 某些條目顯示~個值字元。這意味著該對象的值為NULL。也就是說,對象不會在裝置上例項化

。例如:

Router(config) #no snmp-server sparse-table

# 對結果進行故障排除

輪詢cbfStatusFileState對象時,如果您收到running(1)、ready(2)或emptied(3)以外的值,則操作遇 到錯誤。以下是錯誤的原因:

| noSpace  | no data due to insufficient file space     |
|----------|--------------------------------------------|
| badName  | no data due to a name or path problem      |
| writeErr | no data due to fatal file write error      |
| noMem    | no data due to insufficient dynamic memory |
| buffErr  | implementation buffer too small            |
| aborted  | short terminated by operator command       |

如果檔案中的對象數量小於預期數量,則CISCO-BULK-FILE-MIB中的cbfDefineMaxObjects可能設定 得太低。要確定對象的當前值,請使用snmpget。

\$ snmpget -c public 14.32.8.2 cbfDefineMaxObjects.0

值為0表示未配置任何限制。該值可以設定為0到4294967295(包括)之間的任何整數。要將每個 檔案的最大對象數設定為10,請使用snmpset命令。此對象的索引始終為0。

\$ snmpset -c private 14.32.8.2 cbfDefineMaxObjects.0 u 10

此對象並非在所有平台上均可配置。如果snmpset失敗並出現此錯誤,則對象在您的平台上不可配置:

Error in packet. Reason: (noSuchName) There is no such variable name in this MIB. Failed object: enterprises.cisco.ciscoMgmt.ciscoBulkFileMIB.ciscoBulkFileMIBObjects.cbfDefine.cbfDefineMaxObjects.0 輪詢cfcRequestResult對象時,如果您收到pending(1)或success(2)以外的值,則FTP操作遇到錯誤。 以下是錯誤的原因:

| aborted              | user aborted the transfer                         |
|----------------------|---------------------------------------------------|
| fileOpenFailLocal    | local bulk file was not found                     |
| fileOpenFailRemote   | remote file could not be opened for writing       |
| badDomainName        | FTP server's hostname could not be resolved       |
| unreachableIpAddress | route to the FTP server could not be found        |
| linkFailed           | connection could not be made to the remote server |
| fileReadFailed       | local file could not be read                      |
| fileWriteFailed      | remote file could not be written                  |

注意事項

- •目前沒有支援的方法直接存取批次檔案。您必須通過CISCO-FTP-CLIENT-MIB來讀取檔案。
- cbfDefineFileStorage定義了三種型別:、易和永久。目前,IOS中支援的唯一型別是。在讀取 之前,臨時檔案數量很小。
- •一旦檔案被讀取,便無法重新讀取。必須首先重新建立它們。
- cbfDefineFileFormat定義三種型別:standardBER、bulkBinary和bulkASCII。唯一支援的格式為 bulkBinary和bulkASCII。預設格式為bulkBinary。
- 眾所周知,Windows版Chameleon FTP伺服器**不與CISCO-FTP-CLIENT-MIB一起使用,因為** 它沒有返回正確的結果代碼。

# 相關資訊

- 如何在路由器、基於Cisco IOS軟體的XL交換器、RSM、MSFC和Catalyst交換器上設定 SNMP社群字串
- <u>技術支援 Cisco Systems</u>